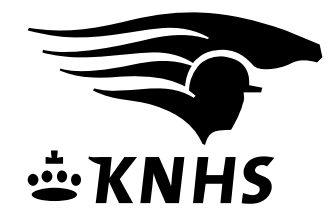

## STAPPENPLAN AANVRAGEN STARTPAS VOOR MENNERS

- 1. Inloggen als vereniging of als lid
- 2. Klik op nieuwe startpas in de linker kolom

| 🍤 🖸 🕻 🕻 🔂 🖸 💆 h                                             | ttp://acc-wedstrijden.mijnknhs.nl/verenigingen/AssociationDetails.aspx?page=NewStartLicenses 🏠 📲                                                                                                    | <b>š¶∙</b> Google                                                                    |
|-------------------------------------------------------------|----------------------------------------------------------------------------------------------------|--------------------------------------------------------------------------------------|
| 🧕 Meest bezocht 📄 Getting Started                           | 🔝 Latest Headlines 📋 Koppelingen aanpass                                                                                                    |                                                                                      |
| KNHS IntAcc                                                 | *                                                                                                    |                                                                                      |
| Mijn Vereniging                                             | U bent hier > KNHS IntAcc > Verenigingen                                                                                                    | Laatste Nieuws                                                                       |
| Mijn contactgegevens                                        | Test                                                                                                    | Brigit van der Drift wint                                                            |
|                                                             | Nieuwe startpas                                                                                                    | finale finale Hoefslag<br>Dressuur Cup 2011                                          |
| Mijn nieuwsbrieven                                          |                                                                                                    | HENGELO - Tijdens de<br>openingsdag van Hippische                                    |
| Wijzigen wachtwoord                                         | Een nieuwe startpas kost tussen de € 12,50 en € 75,50 afhankelijk van de gekozen startpas. De kosten van universele<br>passen liggen hoger en zijn terug te vinden op www.knhs.nl. De startpas en de bijbehorende factuur worden via de post                                                                                                    | Hengelo, woensdag 30<br>november 2011, werd de                                       |
| Mijn Leden                                                  | toegestuurd. Voor eike bestelling wordt in totaal €,25 aan administratie- en verzendkosten in rekening gebracht. Als het finale verreden van de zard of de pony nog niet geregistreerd is bij de KNHS wordt éénmalig € 24,30 voor paarden en € 17,25 voor pony's aan registratiekosten in rekening gebracht. De KNHS wedstrijdreglementen en de KNHS tarievenlijst kunt u vinden op www.knhs.nl. te ijn en nam derhabve de tiel, de statedeken prijzengeld en een gijaarabonnement op we |                                                                                      |
| Mijn ledenoverzicht                                         |                                                                                                    |                                                                                      |
| Nieuw lid aanmelden                                         |                                                                                                    |                                                                                      |
| Mijn Paarden                                                |                                                                                                    |                                                                                      |
| Mijn verenigingspaarden                                     |                                                                                                    |                                                                                      |
| Nieuw paard aanmelden                                       |                                                                                                    | De Hoefslag mee naar huis. >                                                         |
| Mijn Startpassen                                            |                                                                                                    | KNHS Rondje Instructie<br>met Eric en Maikel van der                                 |
| Mijn ver.startpassen                                        | Nieuwe startpas aanvragen                                                                                                    | Vleuten<br>ERMELO (KNHS) De KNHS                                                     |
| Nieuwe startpas                                             | Relatie                                                                                                    | organiseert op<br>woensdagavond 21 december                                          |
| Nieuwe startcoupons                                         | Ingangsdatum 2-12-2011                                                                                                    | op het KNHS-centrum in<br>Ermelo een interessant                                     |
| Mijn Wedstrijden                                            | م                                                                                                    | Rondje Instructie Springen<br>met Eric en Maikel van der                             |
| Mijn sportstanden                                           | Lidmaatschap                                                                                                    | Vieuten. Er wordt tijdens deze<br>avond aandacht besteed aan                         |
| Mijn gereden wedstrijden                                    | Configuratie                                                                                                    | tempocontrole, aanleuning en<br>het correct gaan tussen de<br>bindomisson, Uiteraard |
| Mededelingenbord                                            | Startpas soort                                                                                                    | komen ook onderwerpen aan                                                            |
| Nieuw in Miin KNHS                                          |                                                                                                    | hindernissen en op welke                                                             |
| Het mededelingenbord is een<br>nieuwe functie in Miin KNHS. |                                                                                                    | kunt voorbereiden op het                                                             |
| Verenigingen kunnen hier<br>mededelingen plaatsen. ►        |                                                                                                    | springen van een parcours. •                                                         |
| Lees alle mededelingen ►                                    |                                                                                                    | Meer nieuws                                                                          |
|                                                             |                                                                                                    | E E f                                                                                |
|                                                             |                                                                                                    | KNHS<br>Wedstrijd Buzz                                                               |
|                                                             |                                                                                                    |                                                                                      |
|                                                             |                                                                                                    |                                                                                      |
|                                                             | OK Annularan                                                                                                    |                                                                                      |

- 4. Klik op het vergrootglas achter veld: Relatie
- 5. Vul in relationummer of naam; klik op zoek; de naam verschijnt
- 6. Pas eventueel de ingangsdatum aan.
- 7. Spantype kies: 1 span, 2 span of 4 span

Voor samengestelde menwedstrijden 2 span en 4 spanheeft u een startpas per paard. Kies daarom altijd de configuratie 1-span

8. Startpas soort kiezen:

## Voor dressuur en vaardigheid:

- Voor de dressuur en vaardigheidwedstrijden kiest u de juiste startpas soort (tandem = 2-span)
- Vervolgens kiest u de bijbehorende startpas (als u al SWM startpassen heeft met dezelfde paarden, kunt u een gratis startpas dr/va kiezen voor het span

## Voor samengestelde wedstrijden:

- Als u al een dr/va startpas heeft, kunt u telefonisch (0577-408340 of 408282) een wagennummer aanvragen en vervolgens met deze startpas ook samengestelde menwedstrijden starten
- Voor samengestelde menwedstrijden heeft u een startpas per paard. Kies daarom altijd de spantype 1-span:

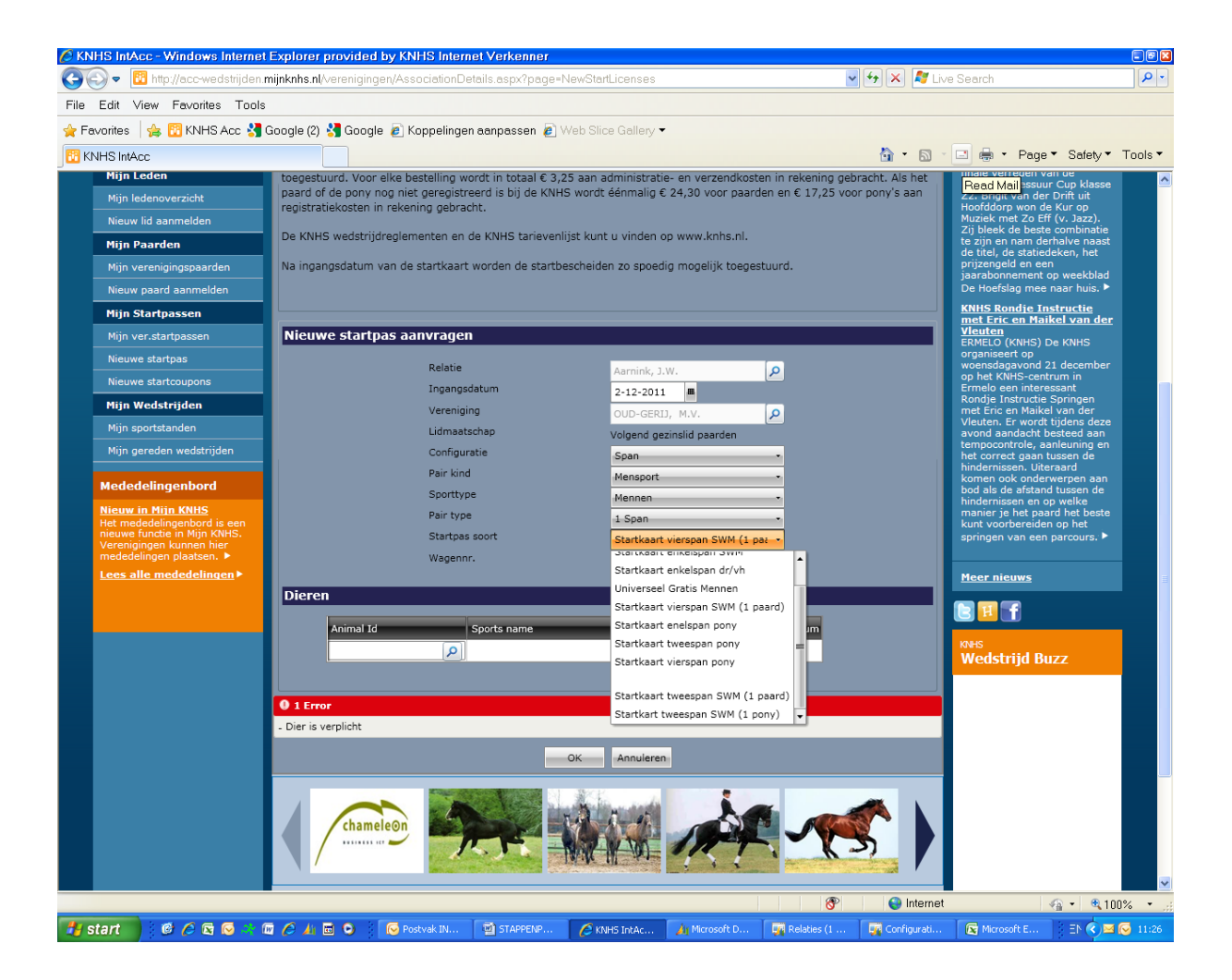

• Maak vervolgens per paard uw startkaarten aan.

| Keuzeveld moet m.i.zijn:        |                                             |
|---------------------------------|---------------------------------------------|
| configuratie                    | Startpas soort                              |
| 1-span of meerspan 1 paard/pony | startpas enkelspan dr/va paard              |
|                                 | startpas enkelspan dr/va pony               |
|                                 | universele startpas mennen paard gratis     |
|                                 | universele startpas mennen pony gratis      |
|                                 | startpas SWM enkelspan paard                |
|                                 | startpas SWM enkelspan pony                 |
|                                 | startpas SWM tweespan 1 paard               |
|                                 | startpas SWM tweespan 1 pony                |
|                                 | startpas SWM vierspan 1 paard               |
|                                 | startpas SWM vierspan 1 pony                |
|                                 |                                             |
| 2-span/tandem                   | startpas tweespan/tandem dr/va paard        |
|                                 | startpas tweespan/tandem dr/va pony         |
|                                 | startpas tweespan/tandem dr/va paard gratis |
|                                 | startpas tweespan/tandem dr/va pony gratis  |
| 4-span                          | startpas vierspan dr/va paard               |
|                                 | startpas vierspan dr/va pony                |
|                                 | startpas vierspan dr/va paard gratis        |
|                                 | startpas vierspan dr/va pony gratis         |
|                                 |                                             |

• Als u een startpas aanvraagt voor het samengesteld mennen klikt u op het vergrootglaasje van het wagennummer. Als u nog geen wagennummer heeft, geeft het systeem u en opvolgend nummer.

Als u al een wagennummer heeft, komt dit in het eerste oranje vakje. Klik op OK en uw wagennummer wordt in uw startpas aanvraag genoteerd.